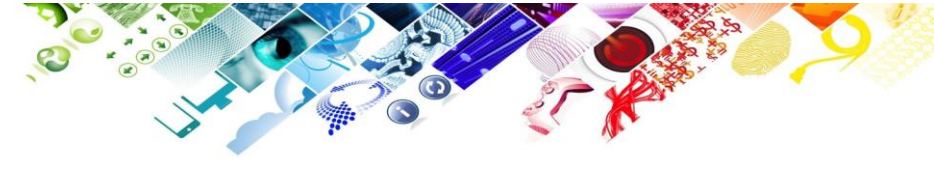

## **SYNNEX**

### **Software Subscription**

### **Perpetual License**

# キー発行マニュアル

Launch 2020.04

Update 2020.11

#### 目的

Microsoft Software Subscription を CSP モデルで購入した場合、Microsoft 365 管理ポータルから簡単に ダウンロード・インストールが可能です。Microsoft 365 ポータルでは、購入したライセンスの数を確認できたり、 exe ファイルをダウンロードすることができ、ソフトウェアをインストール可能です。

#### 手順

- Microsoft 管理ポータルにログイン <u>https://admin.microsoft.com/</u>
- 2. 管理者 ID を入力し、次へとクリック

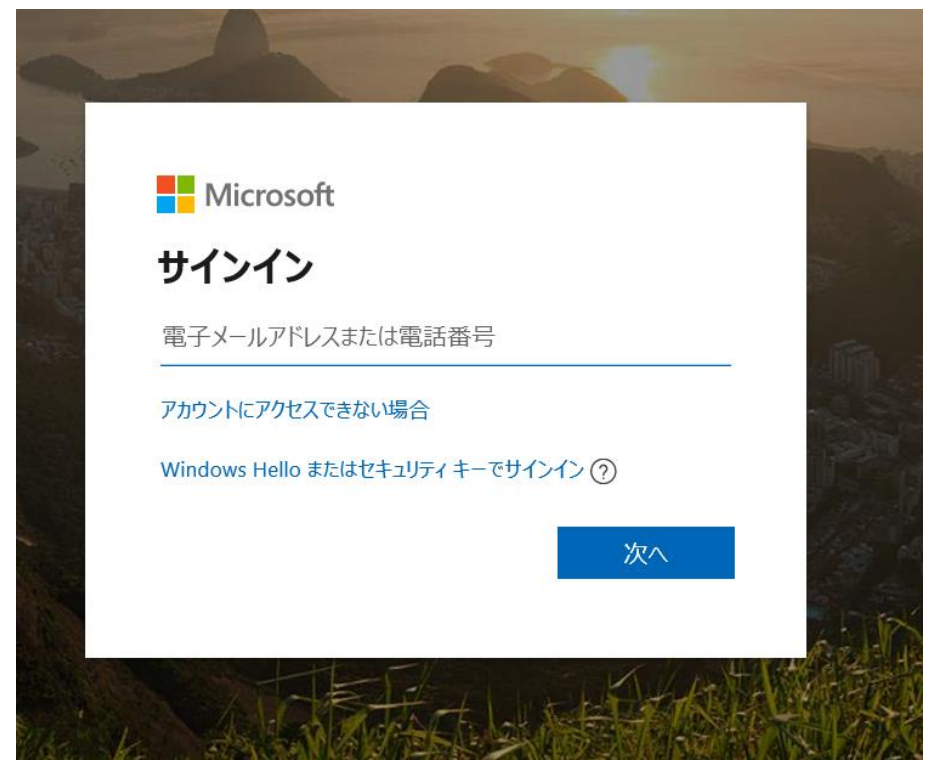

3. パスワードを入力し、サインインをクリック

| Microsoft                                   |                |
|---------------------------------------------|----------------|
| $\leftarrow$ admin@sjtest01.onmicrosoft.com | and the second |
| パスワードの入力                                    | -              |
| •••••                                       |                |
| パスワードを忘れた場合                                 |                |
| サインイン                                       |                |
|                                             | 240            |

4. Microsoft 365 管理ポータルに入ります

| iii Microsoft 365 管理センター |                                                            |
|--------------------------|------------------------------------------------------------|
| =                        | 基本                                                         |
| ふ ホーム                    |                                                            |
| 8 ユーザー v                 | ユーザーの管理 … トレーニングとガイド …                                     |
| ĸ <sup>®</sup> グル−プ ~    |                                                            |
| □ 課金情報 ∨                 | ユーザーアカウントの追加、編集、削除とパスワードのリゼットを行<br>います。 カスタマイズされたセットアップガイド |
| 🖉 ナビゲーションのカスタマ           | 相隔に適したセットアッノバスの選択                                          |
| ・・・ すべてを表示               | <b>ユーザー向けのトレーニング</b><br>Office 365 と Office アプリの使用方法の説明    |
|                          | ユーザーの追加 ユーザーを編集する 🗸                                        |
|                          |                                                            |

5. 課金情報⇒お使いの製品

|     | Microsoft 365 管理センター | - <i>人</i> 檢索                                                                                                    | <b>@</b> ? |
|-----|----------------------|----------------------------------------------------------------------------------------------------|------------|
| ≡   |                      | ۵ ( المحمد المحمد المحمد المحمد المحمد المحمد المحمد المحمد المحمد المحمد المحمد المحمد المحمد المحمد المحمد ال      | ークモード      |
| ណ៍  | ホーム                  | お使いの製品                                                                                                    |            |
| 8   | ユーザー                 |                                                                                                    |            |
| የቋየ | グループ                 | 97,X79,7932 アンリータフトウェア Azure 行典                                                                                      |            |
|     | 課金情報                 | ▲ サブスクリブションの検索 ♪ 結果の絞り込み: サブスクリブションの種類: すべて ◇ サブスクリブションの状態: すべて ◇ お果の絞り込み: サブスクリブションの種類: すべて ◇ サブスクリブションの状態: すべて ◇ お | ≡ テーブル     |
|     | サービスを購入する            | 一致するものが見つかりませんでした。                                                                                                   |            |
|     | お使いの製品               |                                                                                                    |            |
|     | ライセンス                |                                                                                                    |            |
|     | 請求と支払い               |                                                                                                    |            |
|     | 請求対象アカウント            |                                                                                                    |            |
|     | 支払い方法                |                                                                                                    |            |
|     | 課金に関する通知             |                                                                                                    |            |
| Ø   | ナビゲーションのカスタマイズ       |                                                                                                    |            |
|     | すべてを表示               |                                                                                                    |            |

6. お使いの製品のソフトウェアタブをクリック。購入したソフトウェアとその数量が確認できます。

| : | Microsoft 365 管理センター | ▶ 検索                                         | <b>@</b> ? |
|---|----------------------|----------------------------------------------|------------|
| = | =                    |                                              | ⇒ ダークモード   |
| ć | ☆ ホーム                | お使いの製品                                       |            |
| ۶ | R ユーザー               |                                              |            |
| ე | ぱ グループ               | クリーズンジンション アンジー <mark>ンフトンエア</mark> Azure 将與 |            |
| E | □ 課金情報 /             | <b>~</b> 名町                                  | 教室         |
|   | サービスを購入する            | Windows 7 Extended Security Updates 2020     |            |
|   | お使いの製品               | クラウド ソリューション プロバイダー                          | 1 件ご購入済み   |
|   | ライセンス                |                                              |            |
|   | 請求と支払い               |                                              |            |
|   | 請求対象アカウント            |                                              |            |
|   | 支払い方法                |                                              |            |
|   | 課金に関する通知             |                                              |            |
|   |                      |                                              |            |
| 6 | ク ナビゲーションのカスタマイズ     |                                              |            |
|   | ・・ すべてを表示            |                                              |            |
|   |                      |                                              |            |

8. 購入した製品の名前をクリックすると、ソフトウェアの詳細が表示されます。

7.

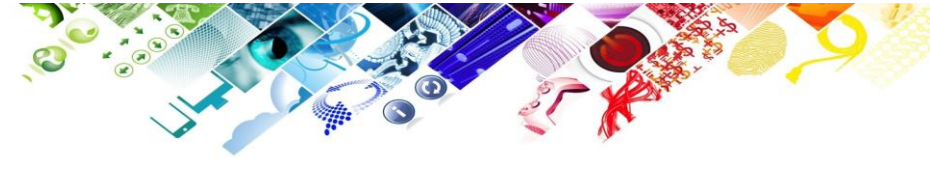

| iii Microsoft 365 管理センター                                                                    | ▶ 検索                                                                 |                                          | <b>©</b> ?                     |  |  |
|---------------------------------------------------------------------------------------------|----------------------------------------------------------------------|------------------------------------------|--------------------------------|--|--|
| =                                                                                           |                                                                      |                                          | 少 ダークモード                       |  |  |
| ふ ホーム                                                                                       | お使いの製品                                                               |                                          |                                |  |  |
| 8 ユーザー ~                                                                                    |                                                                      |                                          |                                |  |  |
| ☆ グループ ~                                                                                    | Windows 7 Extended Security Upda                                     | Windows 7 Extended Security Updates 2020 |                                |  |  |
| □ 課金情報 ^                                                                                    | ^                                                                    |                                          |                                |  |  |
| サービスを購入する<br>お使いの製品                                                                         | ライセンス                                                                | 課金<br>2の刺品けパートナーにとって詰まされます               | <b>設定と操作</b><br>室行で支え場作がありません。 |  |  |
| ライゼンス<br>請求と支払い<br>請求対象アカウント<br>支払い方法<br>課金に関する通知                                           | <b>1</b><br>購入合計                                                     | しが完成16パーププにようく時小で作るタ。                    | ★11(20)第1F1/00/362/V           |  |  |
| <ul> <li>              プ ナビゲーションのカスタマイズ             ・・・             すべてを表示      </li> </ul> | ダウンロード & キー                                                          |                                          |                                |  |  |
|                                                                                             |                                                                      | ▶ キーのコピー                                 |                                |  |  |
|                                                                                             | この製品に利用できるダウンロードはありません。                                              |                                          |                                |  |  |
|                                                                                             | 選択されたバージョンのオプション コンポーネント<br>Windows 7 Extended Security Updates 2020 | D +-0]Ľ-                                 |                                |  |  |

#### 9. キーのコピーをクリックすると、ライセンスキーが確認できます。

| iii Microsoft 365 管理センター                                                                                                    | ▶ 検索                                                                                            |                             | ø ?                    |
|----------------------------------------------------------------------------------------------------|-------------------------------------------------------------------------------------------------|-----------------------------|------------------------|
| ≡<br>☆ ホーム                                                                                                    | お使いの製品                                                                                          |                             | し ダークモード               |
| <ul> <li>× ユーザー</li> <li>ゲ グループ</li> <li>ジ 課金情報</li> <li>へ</li> </ul>                                                            | Windows 7 Extended Security Updates 2020                                                        |                             |                        |
| <ul> <li>サービスを購入する</li> <li>お使いの製品</li> <li>ライセンス</li> <li>請求と支払い</li> <li>請求対象アカウント</li> <li>支払い方法</li> <li>課金に関する通知</li> </ul> | ライセンス<br><b>1</b><br>購入合計                                                                       | 課金<br>この製品はパートナーによって請求されます。 | 設定と操作<br>実行できる操作がありません |
| <ul> <li></li></ul>                                                                                                    | ダウンロード & キー                                                                                     | ♪ キーのコピー                    |                        |
|                                                                                                    | この製品に利用できるダウンロードはありません。<br>選択されたバージョンのオプション コンポーネント<br>Windows 7 Extended Security Updates 2020 | ▶ +-0Jビ-                    |                        |

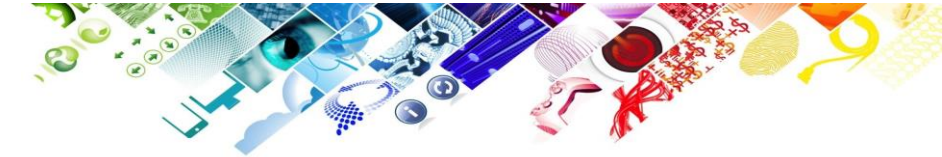

10. ポップアップウィンドウにてライセンスキーが確認できます。

|    | Microsoft 365 管理センター                                |               |                            |    | ©?      |  |
|----|-----------------------------------------------------|---------------|----------------------------|----|---------|--|
| =  |                                                     | シネックスESUテスト   |                            | D. | ダーク モード |  |
| ណ៍ | ホーム                                                 | お使いの製品        |                            |    |         |  |
| 8  | ユーザー ~                                              |               |                            |    |         |  |
| ንድ | グループ 〜                                              |               |                            |    |         |  |
|    | 課金情報へ                                               |               |                            |    |         |  |
| 1  | サービスを購入する<br>お使いの製品<br>ライセンス<br>請求と支払い<br>請求さまが免ったり |               |                            |    |         |  |
|    | 時不知家アガラント<br>支払い方法<br>課金に関する通知                      | Here          | e is your key              | ×  |         |  |
| 0  | ナビゲーションのカスタマイズ<br>すべてを表示                            | ダウンロード        | クリップポードにコピー                | 2- |         |  |
|    |                                                     | この製品に利用できるダウス | コートはありません。<br>プション コンポーネント |    |         |  |
|    |                                                     |               |                            |    |         |  |

11. ライセンスキーを使って、コンピュータへソフトウェアをインストールしてください。